## **SVEMO TA-GUIDE**

- VATTENSPORTER

## 2. KOMPLETTERING AV Tävlingsinformation

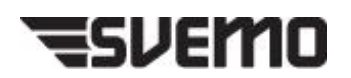

## **FÖRBEREDELSER**

- Ni har ansökt om tävlingen i Svemo-TA (se guide 1. Vattensport TA – Ansökan om tävling).
- Tävlingen är godkänd.
- Supervisor är utsedd (tillsätts av vattensportsektionen).
- Tävlingstillståndet är registrerat som betalt.
  - 1. Logga in på Svemo TA (se guide 1. Vattensport TA Ansökan om tävling).
  - 2. Hitta din tävling i Svemo TA. Klicka på Administrera.

| ١ | lyheter                                                                                                    |                                                               |                                       |                                                  |
|---|----------------------------------------------------------------------------------------------------|---------------------------------------------------------------|---------------------------------------|--------------------------------------------------|
|   | Titel                                                                                                    | Utdrag                                                        |                                       |                                                  |
|   | BEDRÄGERIFÖRSÖK                                                                                                    | Var uppmärksamma på mail eller meddelanden som försö          | jker stressa er att köpa grejer eller | r klicka på länkar. Köp absolut inte nå <u>c</u> |
|   | VIKTIGT - Intrångsförsök                                                                                                    | Till er som har en svemo mail, vi är utsatta för ett intrångs | försök på våra konton till O365       | /                                                |
|   | Svara på vår enkät och hjälp Svemo bli bättre!                                                                                                    | Svara på enkät om kansliets tillgänglighet.                   |                                       |                                                  |
|   | Namnförslag sammankallande till snöskotersektionen                                                                                                    | Förslag på kandidater mejlas till valberedningen före den     | 1 augusti 2023                        |                                                  |
|   | Ny larmtjänstoperatör vid träning och tävling utanför Sverige                                                                                                    | Nya kontaktuppgifterna dit förare ska kontakta vid allvarl    | ig olycka utomlands.                  |                                                  |
| s | nabblänkar - Arrangör                                                                                                    |                                                               |                                       |                                                  |
|   | Jag vill ansöka om ny tävling<br>Ansök om ny tävling. För sista ansökningsdatum se NT.                                                                                                    |                                                               | Ansök tävling →                       |                                                  |
|   | Jag vill administrera tävlingar<br>Lagg in information om tavling, funktionärer och TR när tävlingsansokan ha<br>Anmälnings- och resultathanteringsmodul att använda i tävlingssekretariat | r godkānts.<br>m.fl.                                          | Administrera →                        |                                                  |

3. Välj er klubb under *Tävlingsarrangör* för att hitta den aktuella tävlingen.

|                             | $\backslash$                                       |                                                                                                    |
|-----------------------------|----------------------------------------------------|----------------------------------------------------------------------------------------------------|
| Sök tävling<br>Gren         | Sök gren 💌                                         | Sök endast körepande tävlingar 🛛 😿                                                                                                    |
| Tavlingsbana<br>Tavlingstyp | Sök tövlingsbana     •       Sök tövlingstyp     • | Tavlingskarsnopor     Svenska Svåvarklubben     Serie     Sok srive     Tavlingsklass     Sok tovlingsklass     Tavlingsklass     Tavlingsklass |
| Tävlingsnamn<br>Sök tävling | Sāk tāvling 💌                                      | Sök endest tävlingar som är öppna för anmälan                                                                                                    |

Klicka på Sök tävling.

|             | Klic                                 | ka på     | a Rec    | ligera.         |             |            |          |                          |      |                       |                |
|-------------|--------------------------------------|-----------|----------|-----------------|-------------|------------|----------|--------------------------|------|-----------------------|----------------|
| 👃 Exportera | <ul> <li>Exportera alla s</li> </ul> | idor      | /        |                 |             |            |          |                          |      |                       |                |
| fillstånd   | Tillståndsnr.                        | Arrangera | Redigera | Tävlingsrapport | Fråndatum 🔺 | Tomdatum   | Gren     | Status                   | Namn | Arrangör              | Typ av tävling |
|             | 51-2                                 |           | Redigera |                 | 2024-01-07  | 2024-01-07 | Rundbana | Nationell/Internationell |      | Svenska Svävarklubben | Rundbana       |

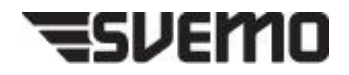

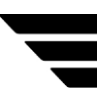

- 4. Nu är det dags att komplettera övrig tävlingsinformation, genom att arbeta igenom varje flik i redigeringsläget.
- 5. Vill ni lägga till ytterligare serie eller tävlingsklass (utöver ex RM/SM offshore)?

Under fliken *Tävlingsklass*, klicka på *Lägg till serie* alternativt *Lägg till tävlingsklass*.

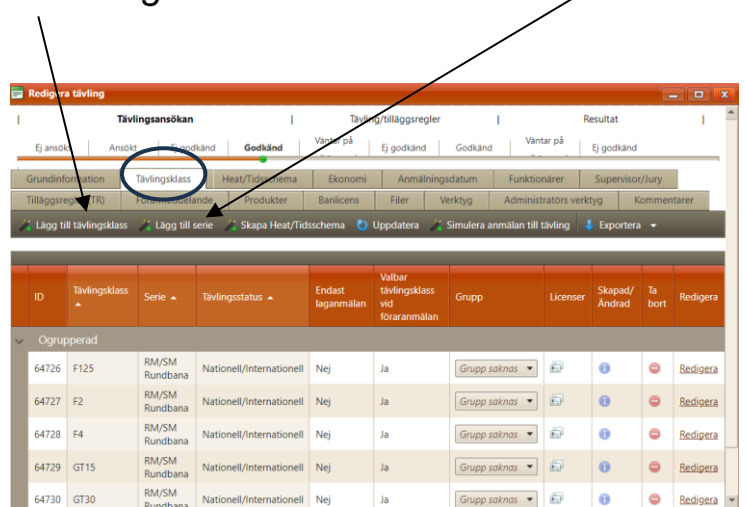

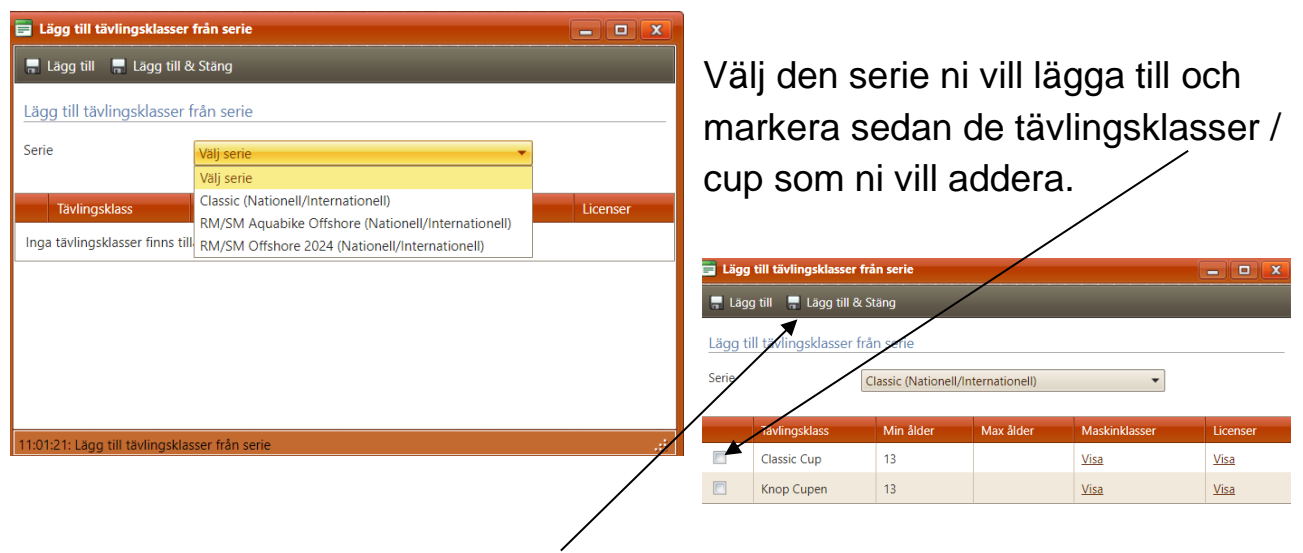

Klicka sedan på Lägg till & Stäng.

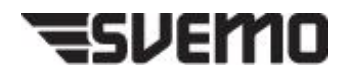

6. I detta fall är det en tävling med SM/RM status, vilket vi ser under *Tävlingsklasser*. Tryck på *Skapa Heat/Tidsschema* för att kopiera tävlingsklasserna.

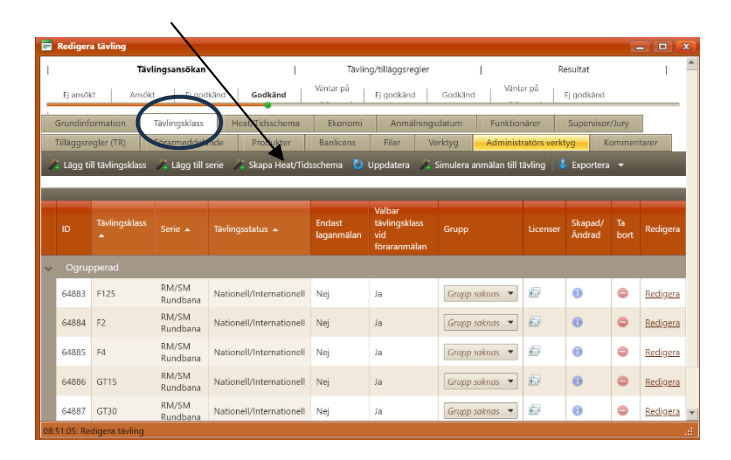

7. Nu öppnas följande fönster. Välj *Utifrån tävlingsklasser på aktuell tävling* och tryck sedan på *Skapa heat/tidsschema*.

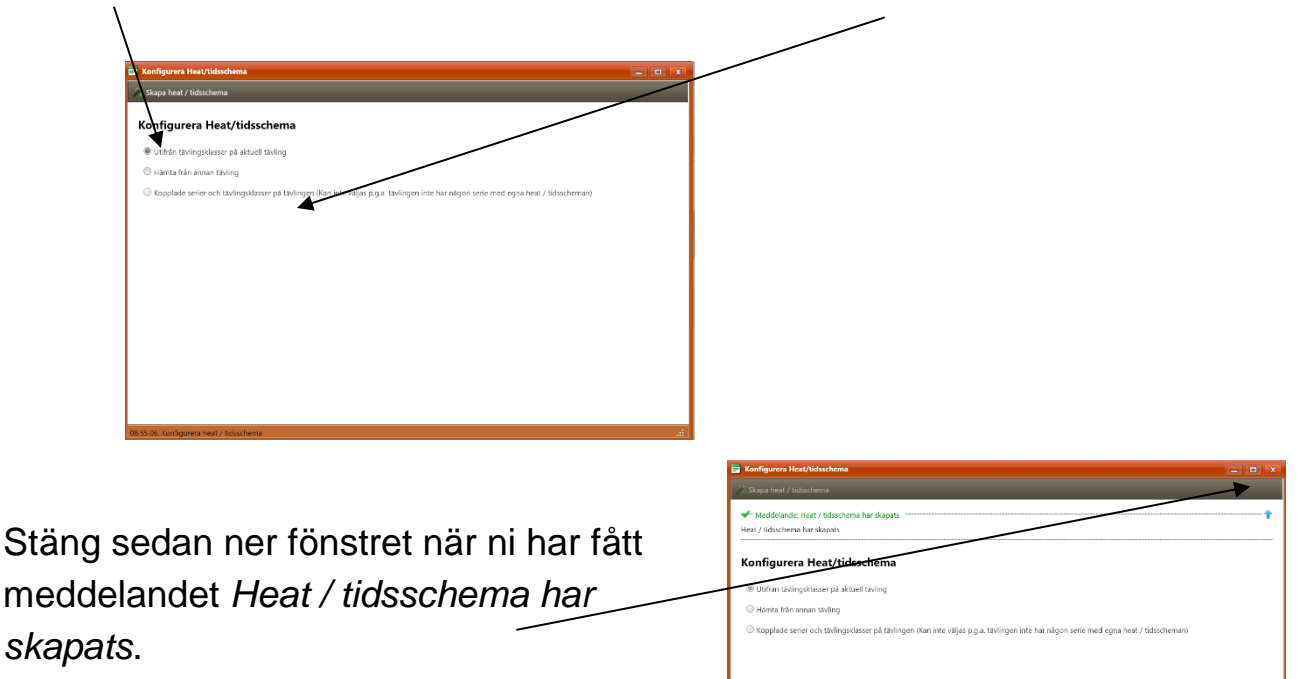

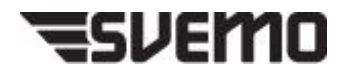

För att se Heat/Tidsschema, tryck på Uppdatera.

| Image: second second | Image: second second secon | 📑 Redigera tär   | vling            |                         |                   |                     |             |                       | [            | _ <b>D</b> X    |
|----------------------------------------------------------------------------------------------------|----------------------------------------------------------------------------------------------------|------------------|------------------|-------------------------|-------------------|---------------------|-------------|-----------------------|--------------|-----------------|
| tj anstikt Ansolit tj godkland Gedkland Vantar på tj godkland Vantar på tj godkland Grundinformation Tavlingisklass Heat/Tidsschema Ekonomi Anmalinigisdatum Funktionärer Supervisor/Jury<br>Trillaggsregler (TR) Förarmedidelande Produkter Bankcon Filer Verktyg Administrators verktyg Kommentarer<br>Verktyg Iti tavlingisklass/heat & Kopiera tavlingisklass/heat € Uppdateral € Exportera alla sidor<br>Uppdateral: 0907.55<br>HeatNr ▲ Nam ▲ Serier Tavlingisklasser<br>F125 RM/SM Rundbana F125 € € 0 € Redigera<br>F4 RM/SM Rundbana F4<br>GT15 RM/SM Rundbana F4<br>GT15 RM/SM Rundbana F126 € € 0 € Redigera<br>GT20 RM/SM Rundbana GT15 € 0 € Redigera<br>GT20 RM/SM Rundbana GT12 € 0 € 0 € Redigera<br>GT20 RM/SM Rundbana GT12 € 0 € 0 € Redigera<br>GT20 RM/SM Rundbana GT15 € 0 € 0 € Redigera<br>GT20 RM/SM Rundbana GT15 € 0 € 0 € 0 € 0 € 0 € 0 € 0 € 0 € 0 €                                                                                                    | Ej ansökt Ansökt Ej godkånd Godkand Vantar på Ej godkånd Godkand Vantar på Ej godkånd Godkand Vantar på Ej godkånd Godkand Vantar på Ej godkånd Godkand Funktionärer Supervisor/Jury<br>Tillaggsregler (TR) Förarmeddelande Produkter Banlicer Filer Verkyg Administrators verktyg Kommentarer<br>Lägg till tävlingsklass/heat i Uppdatera i Ekonomi Anmaliningsdatum Funktionärer Supervisor/Jury<br>Tillaggsregler (TR) Förarmeddelande Produkter Banlicer Filer Verkyg Administrators verktyg Kommentarer<br>Lägg till tävlingsklass/heat i Uppdatera i Ekonomi Anmaliningsdatum Funktionärer Supervisor/Jury<br>Uppdaterat: 0907-55<br>HeatNr Namn Serier Tavlingsklasser Starttid Starttid Skapad/Andrad Ta bort Redigera<br>F125 RM/SM Rundbana F125 0 0 0 Redigera<br>F2 RM/SM Rundbana F2 0 0 0 Redigera<br>GT15 RM/SM Rundbana GT15 0 0 0 Redigera<br>GT30 RM/SM Rundbana GT30 0 0 0 Redigera<br>OSY400 RM/SM Rundbana OSY400 0 0 0 Redigera                                                                                                    | 1                | Tävlings         | sansökan                | Tā                | vling/tilläggsregle | er          | Resu                  | ıltat        | I.              |
| Grundinformation     Tavlingsklass     Heat/Tidsschema     Ekonomi     Anmälningsdatum     Funktionärer     Supervisor/Jury       Tillaggsregler (TR)     Forarmeddelande     Produkter     Banilcor     Filer     Verktyg     Administrators verktyg     Kommentarer       Lagg bill tavlingsklass/heat     Kopiera tavlingsklass/heat     Vppdatera     Exportera     Exportera alla sidor       Uppdaterad: 09:07:55     HeatNr     Namn     Serier     Tavlingsklasser     Starttid     Sluttid     Skapad/Andrad     Ta bort     Redigera       F12     RM/SM Rundbana     F125     0     ©     Redigera       F4     RM/SM Rundbana     F4     0     0     Redigera       GT15     RM/SM Rundbana     GT12     0     0     Redigera                                                                                                    | Grundinformation     Tavlingsklass     Heat/Tidsschema     Ekonomi     Anmälningsdatum     Funktionärer     Supervisor/Jury       Tillagsregler (TR)     Forarmeddelande     Produkter     Banlicer     Filer     Verktyg     Administrators verktyg     Kommentarer       Lagg till tavlingsklass/heat     Kopiera tavlingsklass/heat     Vppdatera     Exportera     Exportera     E                                                                                                    | Ej ansökt        | Ansökt           | Ej godkānd Godka        | Väntar på         | Ej gogkänd          | Godkänd     | Väntar på Ej god      | dkänd        |                 |
| Tillagsregler (TR)     Förarmeddelande     Produkter     Banlico     Filer     Verktyg     Administratörs verktyg     Kommentarer       Lägg bill tävlingsklass/heat     Kopiera tävlingsklass/heat     Uppdatera     Exportera     Exportera     Exportera     Baldor       Uppdaterad: 09:07:55     F125     RM/SM Rundbana     F125     Starttid     Stuttid     Skapad/Andrad     Ta bort     Redigera       F12     RM/SM Rundbana     F2     6     8     8     8       F4     RM/SM Rundbana     F4     6     8     8       GT15     RM/SM Rundbana     GT15     6     8     8                                                                                                    | Tillagsregler (TR)     Forarmeddelande     Produkter     Bankor     Filer     Verkyg     Administrators verktyg     Kommentare       Lags til tävlingsklass/heat     Kopiera tävlingsklass/heat     Kopiera tävlingsklass/heat     Verkyg     Administrators verktyg     Kommentare       Uppdaterat: 09:07:57     Verkyg     Namn     Serier     Tavlingsklasser     Starttid     Skapad/Andrad     Ta bort     Redigera       F125     RM/SM Rundbana     F125     F125     Ø     Ø     Redigera       F2     RM/SM Rundbana     F12     Ø     Ø     Redigera       F4     RM/SM Rundbana     F14     Ø     Ø     Redigera       G115     RM/SM Rundbana     G115     Ø     Ø     Redigera       G130     RM/SM Rundbana     G130     Ø     Ø     Redigera       OSY400     RM/SM Rundbana     OSY400     Ø     Ø     Redigera                                                                                                    | Grundinform      | ation Tăvlii     | ngsklass Heat/Tidss     | chema Ekonomi     | Anmälning           | gsdatum F   | unktionärer Sup       | ervisor/Jury |                 |
| Kagg till tavlingsklass/heat     Kopiera tavlingsklass/heat     Uppdateral     Exportera     Exportera     Bastor       Uppdateral: 09:07:55       HeatNr ▲     Namn ▲     Serier     Tavlingsklasser     Starttid ▲     Skutid ▲     Skapad/Andrad     Ta bort     Redigera       F125     RM/SM Rundbana     F125     F2     RM/SM Rundbana     F2     Image: Colspan="4">Image: Colspan="4">Image: Colspan="4">Redigera       F4     RM/SM Rundbana     F4     Image: Colspan="4">Image: Colspan="4">Redigera       G115     RM/SM Rundbana     G120     Image: Colspan="4">Image: Colspan="4">Redigera                                                                                                    | Lagg till tavlingsklass/heat     Kopiera tavlingsklass/heat     Uppdateral     Seportera alla sidor       Uppdaterad: 0907-55     Uppdaterad: 0907-55     Startiid     Startiid     Startiid     Skapad/Andrad     Ta bort     Redigera       F125     RM/SM Rundbana     F125     F126     Implementaria     Implementaria     Implementaria     Implementaria     Implementaria     Implementaria     Implementaria     Implementaria     Implementaria     Implementaria     Implementaria     Redigera       F12     RM/SM Rundbana     F12     Implementaria     Implementaria     Implementaria     Implementaria     Implementaria     Implementaria     Implementaria     Redigera     Implementaria     Redigera     Redigera     Implementaria     Redigera     Redigera     Implementaria     Redigera     Redigera     Implementaria     Redigera     Redigera     Implementaria     Redigera     Implementaria     Redigera     Implementaria     Redigera     Implementaria     Redigera     Implementaria     Redigera     Implementaria     Redigera     Implementaria     Redigera     Implementaria     Redigera     Implementaria     Redigera     Implementaria     Redigera     Implementaria     Redigera     Implementaria     Implementaria     Implementaria     Implementaria     Implementaria     Implementa                                                                                                    | Tilläggsregler   | r (TR) Föra      | rmeddelande Produ       | ikter Banlice     | Filer               | Verktyg A   | dministratörs verktyg | Komme        | ntarer          |
| Uppdaterad: 09:07:55<br>HeatNr A Namn Serier Tavlingsklasser Starttid A Sluttid A Skapad/Andrad Ta bort Redigers<br>F125 RM/SM Rundbana F125  F2 RM/SM Rundbana F2 F4 RM/SM Rundbana F4 G15 RM/SM Rundbana G115 G120 F32 F3 F4 F4 F4 F4 F4 F4 F4 F4 F4 F4 F4 F4 F4                                                                                                    | Uppdaterad: 09:07:55       Namn A       Serier       Tavlingsklasser       Starttid A       Sluttid A       Skapad/Åndrad       Ta bort       Redigera         F125       RM/SM Rundbana       F125       F125       G       G       G       Redigera         F2       RM/SM Rundbana       F2       G       G       G       Redigera         F4       RM/SM Rundbana       F4       G       G       Redigera         GT15       RM/SM Rundbana       GT15       G       G       Redigera         GT30       RM/SM Rundbana       GT30       G       G       Redigera         OSY400       RM/SM Rundbana       OSY400       GT30       GT4       G       G       Redigera                                                                                                    | 🄏 Lägg till täv  | vlingsklass/heat | 🄏 Kopiera tävlingsklass | /heat 💍 Uppdatera | 👃 Exportera         | - Exportera | alla sidor            |              |                 |
| HeatNr         Namn         Serier         Tavlingsklasser         Starttid         Sluttid         Skapad/Andrad         Ta bort         Redigera           F125         RM/SM Rundbana         F125         RM/SM Rundbana         F125         Image: Comparison of the second of the second of the sec                                                                                                    | HeatNr         Namn         Serier         Tavlingsklasser         Starttid         Sluttid         Skapad/Andrad         Ta bort         Redigera           F125         RM/SM Rundbana         F125         RM/SM Rundbana         F125         Image: Constraint of the start of the start of the s                                                                                                    | Uppdaterad: 09   | 07:55            |                         |                   |                     |             |                       |              |                 |
| F125         RM/SM Rundbana         F125         Image: Constraint of the state of the state of th                                  | F125     RM/SM Rundbana     F125     I     I     Redigera       F2     RM/SM Rundbana     F2     I     I     I     Redigera       F4     RM/SM Rundbana     F4     I     I     I     Redigera       G115     RM/SM Rundbana     G115     I     I     I     I     I       G130     RM/SM Rundbana     G130     I     I     I     I     I       OSY400     RM/SM Rundbana     OSY400     OSY400     I     I     I     I                                                                                                    | HeatNr 🔺         | Namn 🔺           | Serier                  | Tävlingsklasser   | Starttid 🔺          | Sluttid 🔺   | Skapad/Ändrad         | Ta bort      | Redigera        |
| F2         RM/SM Rundbana         F2         6         edgess         edgess           F4         RM/SM Rundbana         F4         6         6         Redigess           GT15         RM/SM Rundbana         GT15         6         6         Redigess           GT16         RM/SM Rundbana         GT15         6         6         Redigess                                                                                                    | F2     RM/SM Rundbana     F2     Image: Constraint of the state of the state o                           |                  | F125             | RM/SM Rundbana          | F125              |                     |             | 0                     | •            | <u>Redigera</u> |
| F4         RM/SM Rundbana         F4         Image: Constraint of the state of the state of the st                                  | F4     RM/SM Rundbana     F4     Image: Constraint of the state of the state o                           |                  | F2               | RM/SM Rundbana          | F2                |                     |             | θ                     | •            | Redigera        |
| GT15 RM/SM Rundbana GT15 0 G Redigera                                                                                                    | GT15     RM/SM Rundbana     GT15     Image: Constraint of the state of the state of the sta                           |                  | F4               | RM/SM Rundbana          | F4                |                     |             | θ                     | •            | Redigera        |
| GT20 PM/SM Pundhaga GT20 D Padiager                                                                                                    | GT30     RM/SM Rundbana     GT30     Image: Constraint of the sector of the sector o                           |                  | GT15             | RM/SM Rundbana          | GT15              |                     |             | 0                     | •            | Redigera        |
|                                                                                                    | OSY400 RM/SM Rundbana OSY400 🕕 👄 <u>Redigera</u>                                                                                                    |                  | GT30             | RM/SM Rundbana          | GT30              |                     |             | 0                     | •            | Redigera        |
| OSY400 RM/SM Rundbana OSY400 (i) C Redigera                                                                                                    |                                                                                                    |                  | OSY400           | RM/SM Rundbana          | OSY400            |                     |             | 0                     | •            | Redigera        |
|                                                                                                    |                                                                                                    |                  |                  |                         |                   |                     |             |                       |              |                 |
|                                                                                                    |                                                                                                    |                  |                  |                         |                   |                     |             |                       |              |                 |
|                                                                                                    |                                                                                                    | 08:51:05: Redige | era tävling      |                         |                   |                     |             |                       |              |                 |

8. Under *Ekonomi* fyller ni i *Anmälningsavgift* och *Efteranmälningsavgift*.

| Tävlingsansökan                                                                                            | Tävling/tilläggsregl                        | er                                             | Resultat                                 | -  |
|----------------------------------------------------------------------------------------------------|---------------------------------------------|------------------------------------------------|------------------------------------------|----|
| j ansökt Ansökt Ej godkänd <b>Godk</b> i                                                                   | ind Väntar vä Ej godkänd                    | Godkänd Väntar på                              | Ej godkänd                               |    |
| indinformation Tävlingsklass Heat/Tidss                                                                    | chema Ekonomi Anmälni                       | ngsdatum Funktionärer<br>Verktyg Administratör | Supervisor/Jury                          |    |
| para 'Ekonomi' 💍 Uppdatera 📑 Betalningsund                                                                 | erag 👻                                      |                                                |                                          |    |
| lälningskostnadel                                                                                          |                                             |                                                |                                          | -1 |
| mälningsavgift 0 kr 2 Rabi                                                                                 | att vid anmälan till flera 0 kr             | ~                                              |                                          |    |
| eranmälningsavgift                                                                                         | brabatt                                     | ^                                              |                                          |    |
| läggspris)                                                                                                 | 0%                                          | ¥                                              |                                          |    |
| Krav<br>anm                                                                                                | alan 👘 👘 🔤                                  | •                                              |                                          |    |
| Åter<br>ann                                                                                                | oetalning av Hela avgifter<br>älningsavgift | återbetalas 🔻                                  |                                          |    |
| mativa anmälningskostnader beroende på tävlingskla                                                         | 155                                         |                                                |                                          | -1 |
| 5                                                                                                    |                                             | ftoranmälningravgift                           |                                          |    |
| Tävlingsklass, (Serie), Tävlingsstatus                                                                     | Anmälningsavgift (                          | tilläggspris)                                  | Återbetalningstyp                        |    |
| Tävlingsklass, (Serie), Tävlingsstatus<br>Ogrupperad                                                       | Anmälningsavgift (                          | tilläggspris)                                  | Aterbetalningstyp                        |    |
| Tavlingsklass, (Serie), Tavlingsstatus<br>Ogrupperad<br>F125, (Rhy M Rundbana), Nationell/Internationell I | Anmälningsavgift                            | tilläggspris)                                  | Aterbetalningstyp Välj återbetalningstyp | •  |

Ni kan anpassa anmälningsavgifterna för respektive klass om ni vill, genom att fylla i under *Alternativa anmälningskostnader* beroende på tävlingsklass.

Klicka i *Krav på betalning för anmälan*. Krav på betalning för anmälan innebär att föraren måste betala anmälan för att den ska gälla.

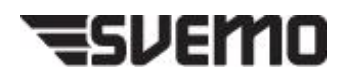

"Obetalda anmälningar räknas inte med vid kontroll om en klass har lediga platser. Om föraren väljer att vänta med betalning kommer det i varukorgen att kontrolleras så att lediga platser fortfarande finns kvar. Detta innebär även att föraren kan hamna på reservplats om andra förare betalar tidigare."

| 1                  | Tävlings nsökan         | I                | Tävling   | /tilläggsregler   | I              | Resultat        | I      |
|--------------------|-------------------------|------------------|-----------|-------------------|----------------|-----------------|--------|
| Ej ansökt An       | sök <b>z</b> Ej godkänd | Godkänd          | Väntar på | Ej godkänd Godkän | d Väntar på    | Ej godkänd      |        |
| rundinformation    | Tävlingsklass H         | Heat/Tidsschema  | Ekonomi   | Anmälningsdatum   | Funktionärer   | Supervisor/Jury |        |
| illäggsregler (7R) | Förarmeddelande         | Produkter        | Banlicens | Filer Verktyg     | Administratörs | verktyg Kommen  | itarer |
| Spara 'Ekonomi'    | 🕽 Uppdatera 🛛 📠 Beta    | lningsunderlag 🔻 |           |                   |                |                 |        |

Klicka på Spara 'Ekonomi' när ni har fyllt i alla uppgifter.

9. Under Anmälningsdatum fyller ni i alla aktuella datum för anmälan.

| _                         |                |          |                |            |           |                                              |        |                   |         |              |     |   |
|---------------------------|----------------|----------|----------------|------------|-----------|----------------------------------------------|--------|-------------------|---------|--------------|-----|---|
| Redigera tävling          |                |          |                |            |           |                                              |        |                   |         | _            |     | X |
| 1                         | ävlingsansökan |          |                |            | Tävl      | ing/tilläggsregler                           |        |                   | Resulta | t            | I   | 1 |
| Ej ansökt An              | sökt Ej go     | lkänd    | Godkänd        |            | Väntar på | Ej godka sod                                 | känd   | Väntar på         | Ej god  | känd         |     |   |
| Grundinformation          | Tävlingsklass  |          | leat/Tidsscher | ma         | Ekonomi   | Anmälningsdatur                              | n )    | Funktionärer      | Supe    | ervisor/Jury |     |   |
| Tilläggsregler (TR)       | Förarmeddel    | ande     | Produkter      |            | Banlicens | Filer Verkty s                               |        | Administrators v  | verktyg | Kommenta     | rer |   |
| 🚽 Spara 'Anmälningsd      | atum' 💍 Upp    | datera   |                |            |           |                                              |        |                   |         |              |     |   |
| · Anmälningsdatum         |                |          | -              |            |           |                                              |        |                   |         |              |     | 1 |
| Anmälan öppnar            |                | 2023-1   | 2-22 00:00     | <b>m</b> ( | 2         | Senaste avanmälningsd<br>av anmälningsavgift | atum f | för återbetalning | 2024-01 | -07 23:59 🛅  | Q   |   |
| Efteranmälan gäller fr    | .o.m.          | 2024-0   | 1-05 00:00     | <b>m</b> ( | 2         | Tillåt reserver                              | E      |                   |         |              |     |   |
| Anmälan stänger           |                | 2024-0   | 1-07 23:59     | <b>m</b> ( | 2         |                                              |        |                   |         |              |     |   |
| Tävlingsklass, (Serie), T | ävlingsstatus  |          |                |            |           |                                              |        |                   |         |              |     |   |
| Ogrupperad                |                |          |                |            |           |                                              |        |                   |         |              |     |   |
| F125, (RM/SM Rune         | dbana), Natior | ell/Inte | ernationell (  | ID: 64     | 883)      |                                              |        |                   |         |              |     |   |
| Anmälan öppnar            |                |          |                |            | m O       |                                              |        | Max antal förare  |         |              | Ŷ   |   |
| Efteranmälan gäller fr    | .o.m.          | ◀        |                |            | e O       |                                              |        |                   |         |              |     |   |
| Anmälan stänger           |                |          |                |            | m ©       |                                              |        |                   |         |              |     |   |
| OS-E1-OE- Device and the  |                | /-       |                |            |           |                                              |        |                   |         |              |     |   |
| D8:51:05: Redigera taviin | g /            |          |                |            |           |                                              |        |                   |         |              |     |   |

Det finns möjlighet att anpassa anmälningsdatum efter respektive tävlingsklass.

Tryck på Spara 'Anmälningsdatum' när ni har fyllt i alla uppgifter.

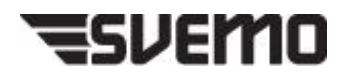

10. Under *Funktionärer* har ni möjlighet att registrera vilken person som är vilken funktionär. Viktigast är att registrera vem som är tävlingsledare.

| ri ancala da a                          | Tävlingsansökan                            | V3         | Tävling/til<br>ntar på | läggsregler    |       | Väntar på   | Resultat       | I             |
|-----------------------------------------|--------------------------------------------|------------|------------------------|----------------|-------|-------------|----------------|---------------|
| Grundinformation<br>Tilläggsregler (TR) | Tavlingsklass Heat/Ti<br>Förarmeddande Pri | dsschema B | Ekonomi anlicens I     | Anmälningsdati |       | unktionärer | Supervisor/Jun | y<br>mentarer |
| 🕻 Lägg till befattning                  | 👻 🕑 Uppdatera                              |            |                        |                |       |             |                |               |
|                                         | Befattning 🔺                               | IDSvemoTA  | Förnamn                | Efternamn      | Mobil | Epost       | Skapad/Ändrad  | Ta bort       |
| ägg till funktionär                     | Tävlingsledare                             |            |                        |                |       |             | 0              | •             |
| ägg till funktionär                     | Biträdande tävlingsledare                  |            |                        |                |       |             | 0              | •             |
| ägg till funktionär                     | Säkerhetschef                              |            |                        |                |       |             | θ              | •             |
| <u>igg till funktionär</u>              | Arrangörsansvarig                          |            |                        |                |       |             | 0              | •             |
| igg till funktionär                     | Maskinbesiktare                            |            |                        |                |       |             | 0              | •             |
| igg till funktionär                     | Tidtagningschef                            |            |                        |                |       |             | 0              | •             |
| igg till funktionär                     | Sekreterare                                |            |                        |                |       |             | 0              | •             |
| <u>agg till funktionär</u>              | Miljöansvarig                              |            |                        |                |       |             | 0              | •             |
| igg till funktionär                     | Registrator                                |            |                        |                |       |             | 0              | •             |
| igg till funktionär                     | Chefstekniker                              |            |                        |                |       |             | 0              | •             |
| ägg till funktionär                     | Räddningsfunktionär                        |            |                        |                |       |             | 0              | •             |

11. Ladda upp tilläggsregler/inbjudan. Klicka på *Ladda upp fil* och välj filen (måste vara i PDF-format).

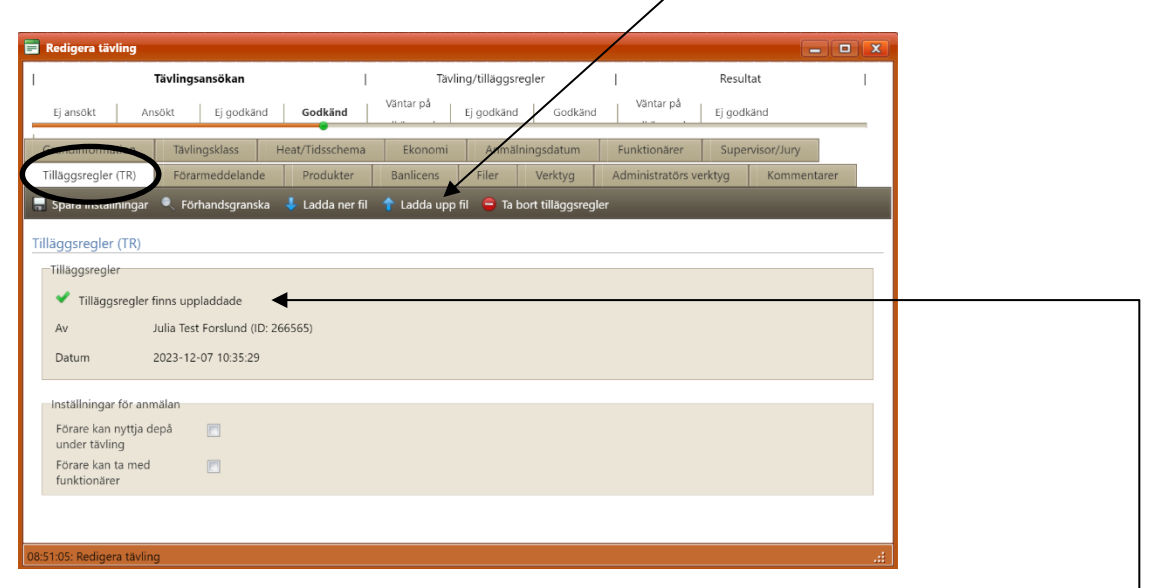

Klicka sedan på *Ladda upp fil för tilläggsregler* och stäng ner fönstret. Du ser att dina tävlingsregler är uppladdade om det står *Tilläggregler finns uppladdade*.

Säkerställ att informationen i tilläggreglerna/inbjudan stämmer överens med det ni fyller i tävlingsansökan.

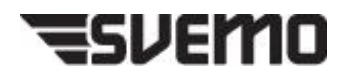

12. Under *Förarmeddelande* har ni möjlighet att skriva ett bekräftelsemejl som skickas till föraren vid anmälan.

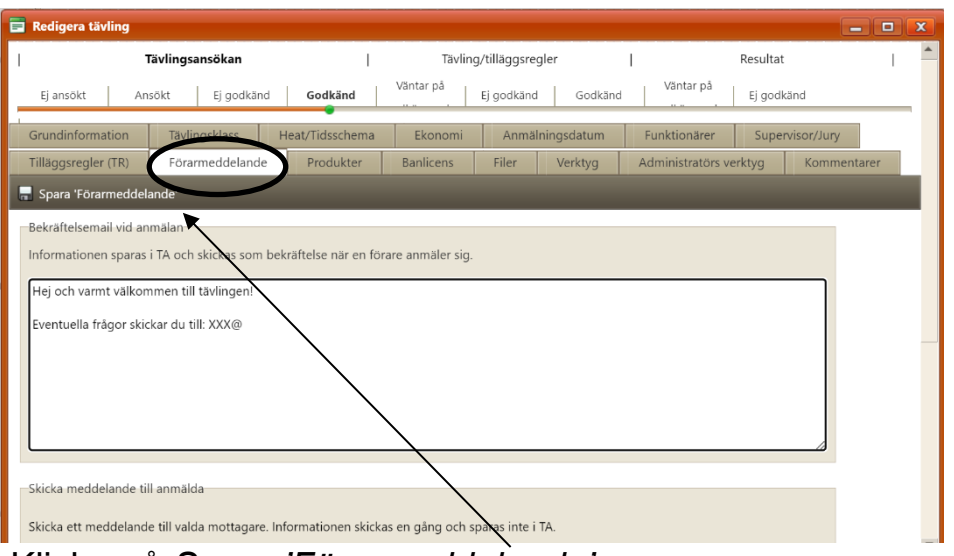

Klicka på Spara 'Förarmeddelande'.

13. När ni har fyllt i all nödvändig tävlingsinformation, ansök om godkännande av tilläggregler. Klicka på *Grundinformation* och sedan *Ansök om godkännande av tilläggsregler*.

| Ti                               | ävlingsansökan                                                                 | ,<br>I                              |             | Tävling/tilläggsregler                                                                                                    | Resultat                                                                                                    |             |
|----------------------------------|--------------------------------------------------------------------------------|-------------------------------------|-------------|----------------------------------------------------------------------------------------------------|----------------------------------------------------------------------------------------------------|-------------|
| Ej ansökt Ans                    | ökt Ej godkär                                                                  | nd Godkänd                          | Väntar på   | Ej godkand Godka                                                                                                    | ind Väntar på Ej godkånd                                                                                                    |             |
| Grundinformation                 | Tävlingsklass                                                                  | Heat/Tidsschema                     | Ekon        | Anmälningsdatum                                                                                                    | Funktionärer Superviso                                                                                                    | or/Jury     |
| Thogg regis (m)                  | Förarmeddeland                                                                 | e Produkter                         | Banlicer    | ns Filer Verktyg                                                                                                    | Administratörs verktyg                                                                                                    | Kommentarer |
| Spara 'Grundinforma              | tion' 🗹 Ansök o                                                                | m godkännande av till               | läggsregler | 👌 Uppdatera                                                                                                    |                                                                                                    |             |
|                                  |                                                                                |                                     |             |                                                                                                    |                                                                                                    |             |
| ren*                             | Rundbana                                                                       |                                     | -           | Tillståndsnummer                                                                                                    | 51-2                                                                                                    |             |
| ivlingsnamn                      |                                                                                |                                     |             | Tillståndstatus                                                                                                    | Nationell/internationell                                                                                                    |             |
| Ivlingsdatum*                    | Ange starttid                                                                  |                                     |             | Tävlingstillstånd betalt:                                                                                                   | Ja <u>Visa kvitto</u>                                                                                                    |             |
|                                  | Start                                                                          | 2024-01-07                          | <b>#</b>    | Tävl. tillåts arrangeras i TA                                                                                               | <b>V</b>                                                                                                    |             |
|                                  |                                                                                | 2024.01.07                          | 囲           |                                                                                                    |                                                                                                    |             |
|                                  | Slut                                                                           | 2024-01-07                          |             | Till \$4 are selling till \$1 are                                                                                           | reserved and the second second s |             |
| lvlingsarrangör*                 | Slut                                                                           | 2024-01-07                          |             | Tillåt anmälan till flera<br>tävlingsklasser                                                                                |                                                                                                    |             |
| ivlingsarrangör*                 | Slut<br>Svenska Sväv                                                           | arklubben                           | •           | Tillåt anmälan till flera<br>tävlingsklasser<br>Typ av tävling                                                              | Rundbana                                                                                                    | - 16        |
| ivlingsarrangör*<br>ivlingsbana* | Slut<br>Svenska Sväva<br>O Välj tävlin                                         | arklubben •                         | •           | Tillåt anmälan till flera<br>tävlingsklasser<br>Typ av tävling                                                              | Rundbana                                                                                                    | - 1.        |
| ivlingsarrangör*<br>ivlingsbana* | Slut<br>Svenska Sväva<br>O <i>Välj tävlin</i><br>O Tillfallig täv              | arklubben •<br>gsbana<br>/lingsbana | •           | Tillåt anmälan till flera<br>tävlingsklasser<br>Typ av tävling<br>Kommentar för beslut<br>tävlingsansökan                   | Rundbana                                                                                                    | - %         |
| Wingsarrangör*<br>ivlingsbana*   | Slut<br>Svenska Sväva<br>O <u>Välj tävtin</u><br>O Tillfällig täv<br>Vattnet   | arklubben •<br>gsbana<br>vlingsbana | •           | Tillåt anmälan till flera<br>tävlingsklasser<br>Typ av tävling<br>Kommentar för beslut<br>tävlingsansökan<br>Beslutsfattare | Rundbana                                                                                                    | - %         |
| ävlingsarrangör*<br>ävlingsbana* | Slut<br>Svenska Sväva<br>Valj tävlin<br>® Tillfallig täv<br>Vattnet<br>Latitud | arklubben •<br>gsbana<br>vlingsbana | •           | Tillät anmälan till flera<br>tävlingsklasser<br>Typ av tävling<br>Kommentar för beslut<br>tävlingsansökan<br>Beslutsfattare | Rundbana © Supervisor                                                                                                    | • X         |
| ävlingsarrangör*<br>ävlingsbana* | Slut<br>Svenska Svävv<br>Valj tävlin<br>Tillfallig tav<br>Vattnet<br>Latitud   | arklubben •<br>gsbana<br>/lingsbana |             | Tillåt anmälan till flera<br>tävlingsklasser<br>Typ av tävling<br>Kommentar för beslut<br>tävlingsansökan<br>Beslutsfattare | Rundbana  Supervisor Jury                                                                                                    | • %         |

Tilläggsreglerna ska godkännas av supervisorn, som blir meddelad att ni har ansökt om godkännande.

Nu har ni fyllt i all nödvändig tävlingsinformation!

Har ni frågor? vattensport.kansli@svemo.se

011-23 10 90

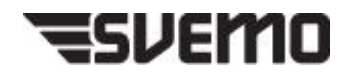